## Рекомендация для учителя

Если вы столкнулись с проблемой, как добавить учителя-предметника к своему классу на учи.ру, то информация ниже для вас.

Чтобы ученики по каждому предмету не заводили новые логины/пароли, удобнее добавить учителей к классу, тогда у всех учителей будет виден данный класс, а у учеников будут всего один логин и пароль. Очень удобно.

HO! Обязательно найдите одного учителя, который добавит всех остальных. Желательно это сделать классному руководителю. Или учителю-предметнику, например, по математике. Он должен:

 Быстрый способ. Нажать в меню справа красную кнопку «Пригласить на учи.ру». После чего выбрать класс, к которому надо пригласить учителя. Далее указать электронную почту учителя, предмет. И отправить ему приглашение. Если нужного класса в списке нет, то читаем следующие пункты.

| пшкол России.<br>Пригласите                                                                                   | коллегу на Учи.р                                                                  | у рас.<br>Х<br>у пласить на Учи.ру |
|----------------------------------------------------------------------------------------------------|-----------------------------------------------------------------------------------|------------------------------------|
| Отправьте пригла<br>почту учителя, ко<br>не зарегистриров<br>Введите электроннук                              | ашение на электронную<br>торый ещё<br>ан на платформе<br>о почту учителя          | Созд<br>пров<br>рабо               |
| Отменить                                                                                                    | Пригласить                                                                        |                                    |
| <ul> <li>Прикрепить уже<br/>к классу, для веде<br/>выбрав класс</li> <li>11 А 8 В</li> <li>9 А 5 В</li> </ul> | зарегистрированого учителя<br>ения предмета в нём, можно<br>7Г 8А 105<br>5Г 95 85 |                                    |

2. Зайти в «Мои классы». Добавить класс (занести всех учеников). Если это уже сделано, то тогда выбрать нужный класс (например, 5Г).

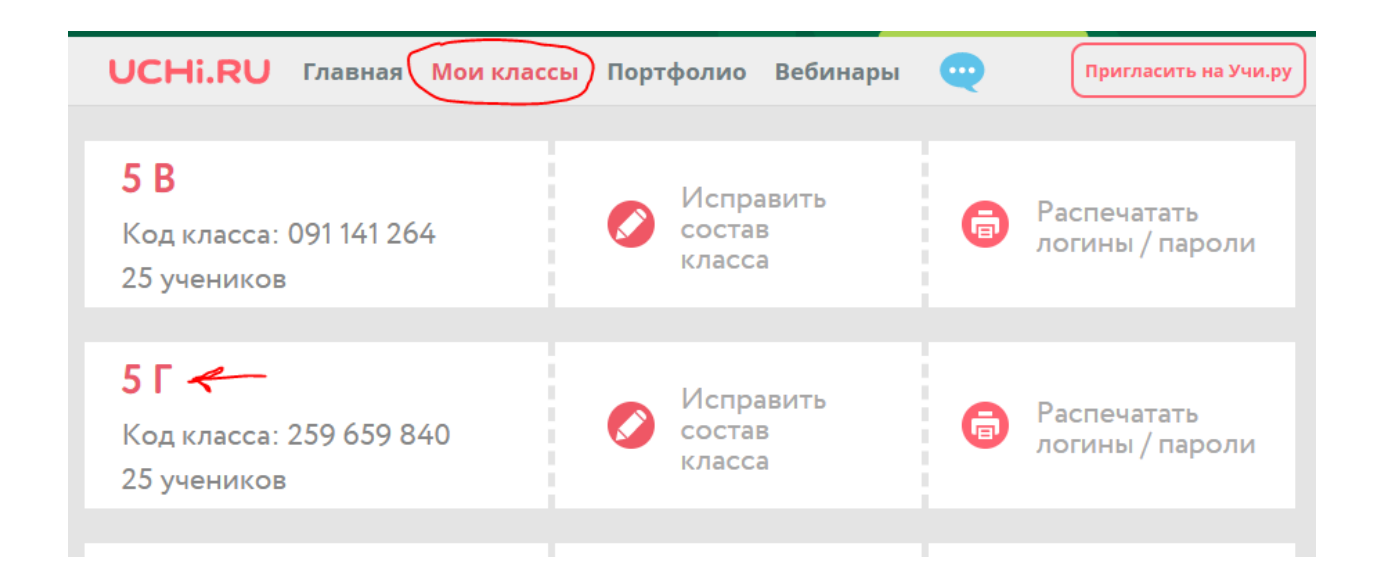

 Нажать на кнопку «Изменить». И убирать все лишние галочки, если они стоят. Оставить только свой предмет. (также на этой странице внизу есть кнопка «Удалить класс»).

| UCHi.RU             | Главная | Мои классы            | Портфоли | о Вебинары |
|---------------------|---------|-----------------------|----------|------------|
| Класс «5            | Г»      | вменить               |          |            |
| Номер класса        | Бук     | ва класса             |          |            |
| 5 класс             | ~ F     |                       | ~        |            |
|                     | Умс     | рего класса нет буквы |          |            |
| 🗸 Математика        |         | 📃 Русский язык        |          |            |
| 📃 Английский язык   |         | 🔲 Программирован      | ие       |            |
| 📃 Биология          |         | 📃 География           |          |            |
| 🗌 Обществознание    |         | 🔲 История             |          |            |
| Программа по предме | там:    |                       |          |            |
| Математика          | 5 класс |                       | ~        |            |
|                     |         | Изменить              |          |            |

4. Далее выйти на главную страницу. Найти нужный класс. И выбрать «Прикрепить учителя»

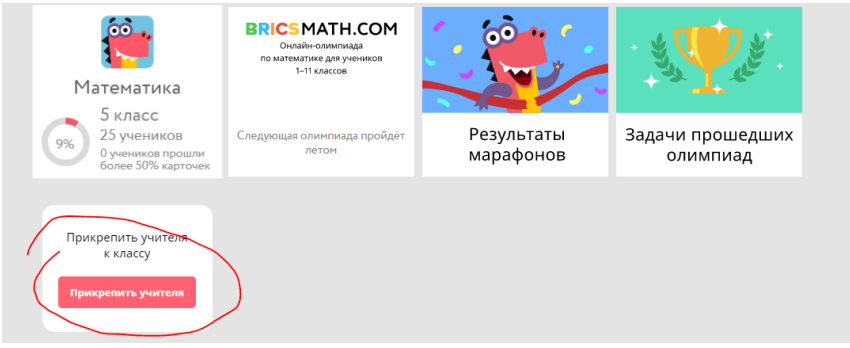

5. Вышлите приглашение учителям, указав их электронный адрес. Выбранным учителям придет на сайт и на почту уведомление, что добавлении класса. Как

только учитель его примет, ему будет доступен данный класс с теми же логинами и паролями, что были у детей ранее.

 $\times$ 

## Прикрепить учителя к 5 Г

Чтобы прикрепить учителя, отправьте приглашение на его электронную почту

Если возникли вопросы, пишите в комментариях ниже.